U ' '# U ' '# y 8

" # U " # k # U o k oj Oo o y k y U oj O# U oj O# V oj O# @ k o # No part of this work may be reproduced or transmitted in any form or by any means, electronic or mechanical, including photocopying, recording, or by any information storage or retrieval system, without permission.

About CaseMap Server

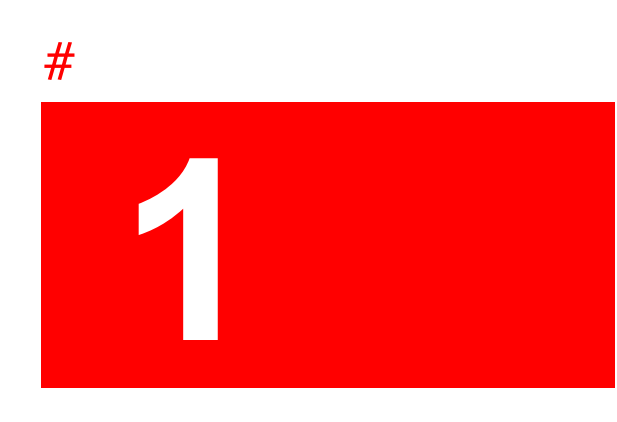

## U '**'# U '' '#** y 8

What's New in Version 2.3

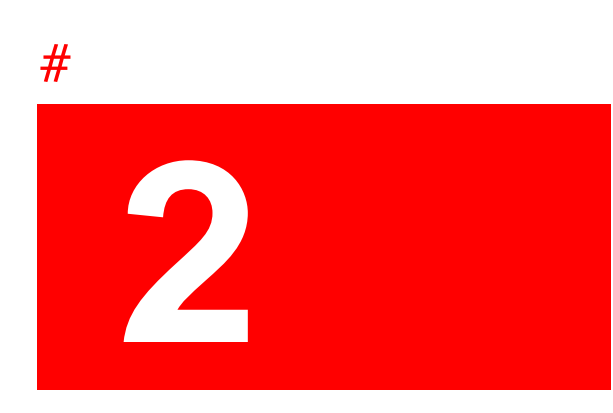

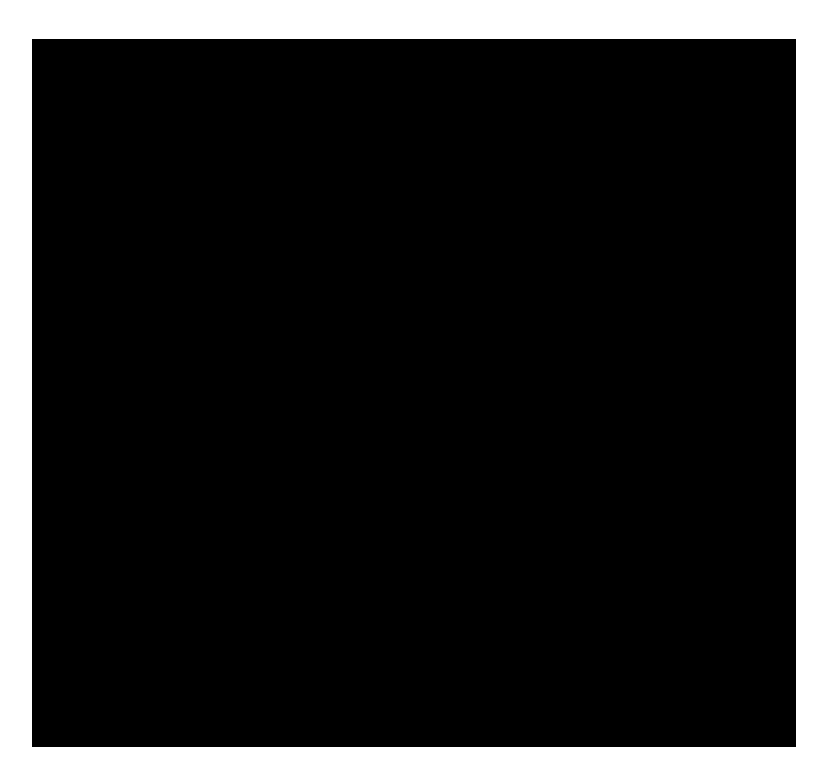

- 2. In the FY[]ghYfYX'7UgYAUd'GYfj Yfg box, select the server you want to edit.
- 3. Click the **9X]h**button.
- 4. In the **9X]h7UgYAUd GYfj Yf** dialog box, modify the server name or server URL, then click **C?**.

The changes now display in the Registered CaseMap Servers box.

5. Click C? to save your changes.

Related Topics

=

CaseMap Server

Renaming a SQL Server Editing SQL Server properties Deleting a SQL Server Exporting a server list

## **Registering SQL Servers**

Once a SQL Server is registered in the CaseMap Admin Console, it is ready to have cases

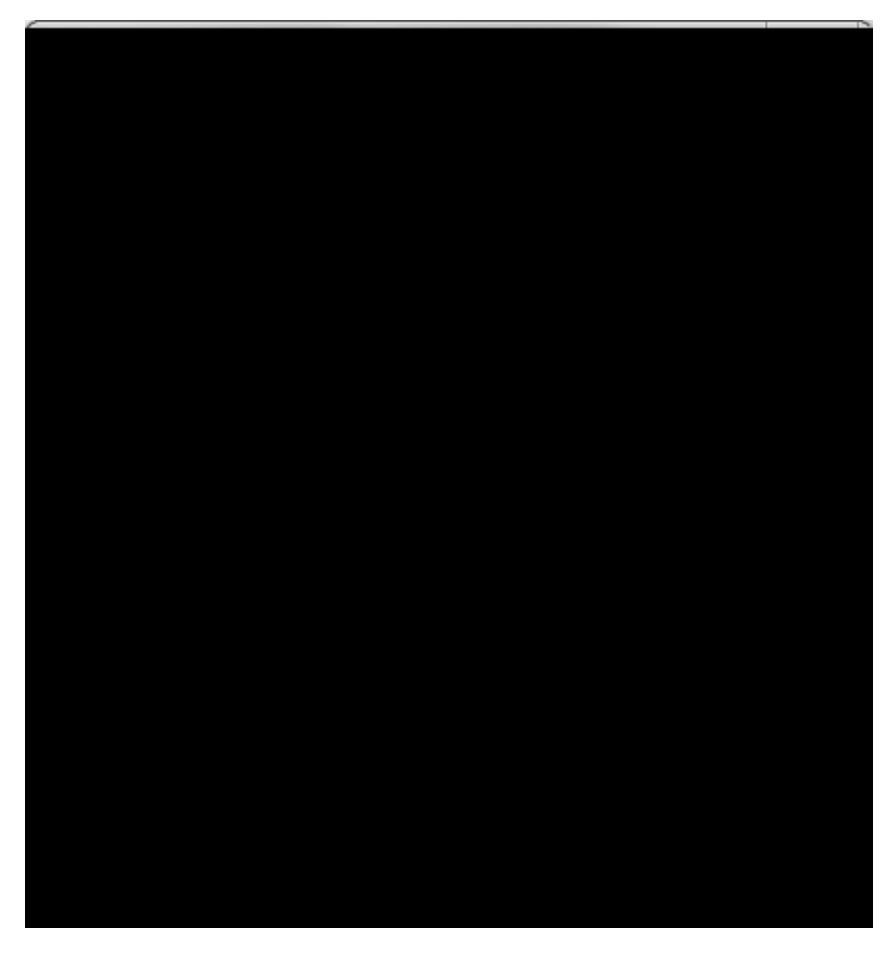

4. In the **8YgW/Jdhjcb** field, type in a server description (optional).

The Description field has a maximum character limit of 200.

5. In the 5Xa ]b]ghfUh]j Y 7fYXYbh]U`g

□\_Hc'j]Yk 'U'Wza d`YhY``]gh]b[ 'cZ'7UgYAUd'fc`Y'dYfa]gg]cbg

**Role Permissions**
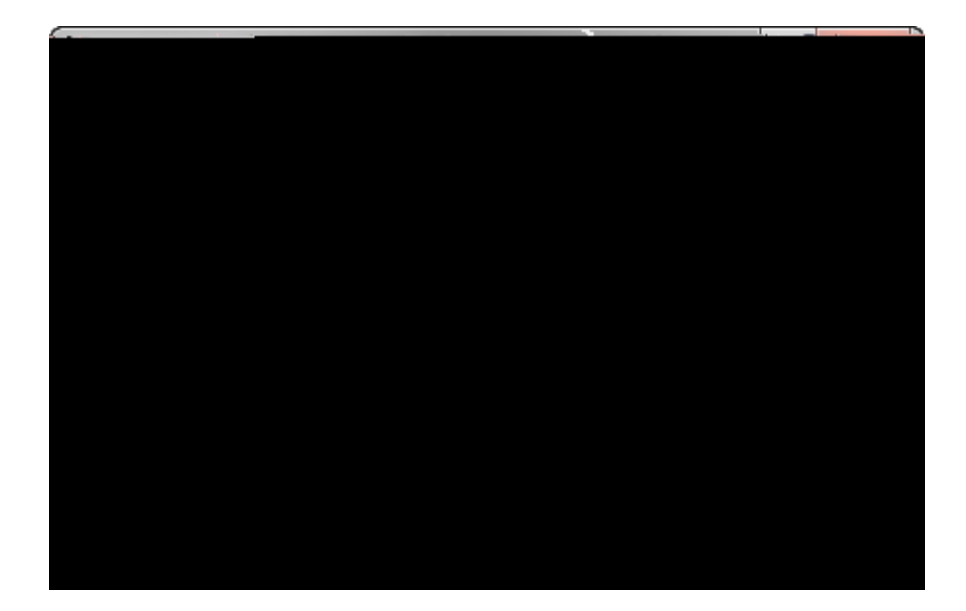

Related Topics

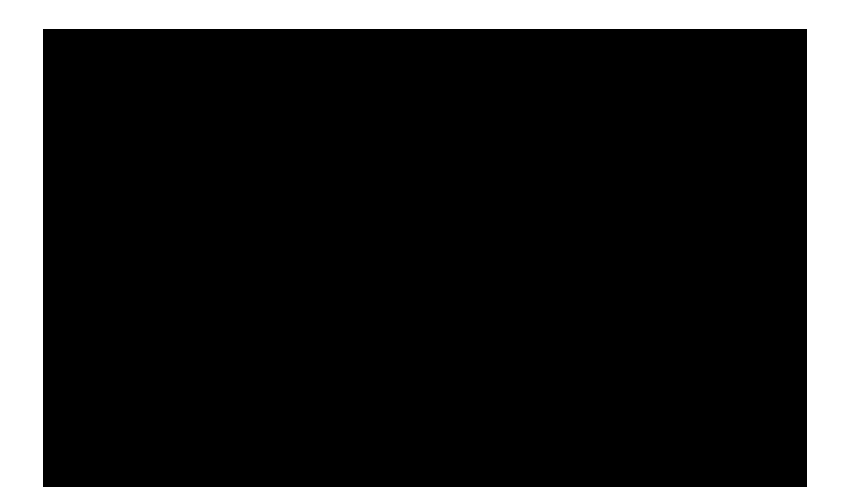

4. Next select **7fYUHY U'bYk** 'GE @'W/gY XUHUVUgY
# 

₽-\_\_\_\_

case users, and any unsaved changes will be lost.

Changing or removing the path will not d667(t)-22.1667(t)-22.te the files stored in the sp667(t)-22.cified fold

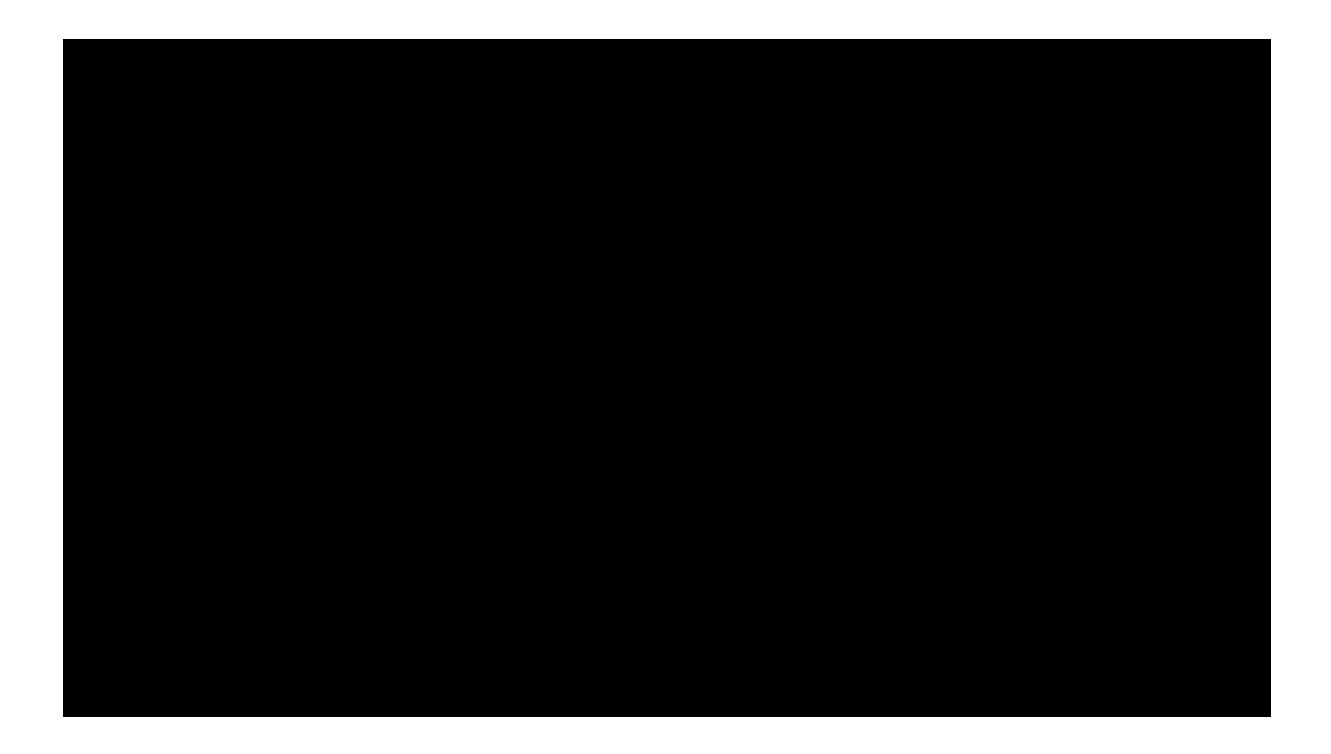

#### IgY'h\Y'=bXYI @cVUh]cbg'dUbY'hc.

- ➡ Add ind667(t)-22.x location
- Edit case ind667(t)-22.x locations
- Link ind667(t)-22.x locations
- o

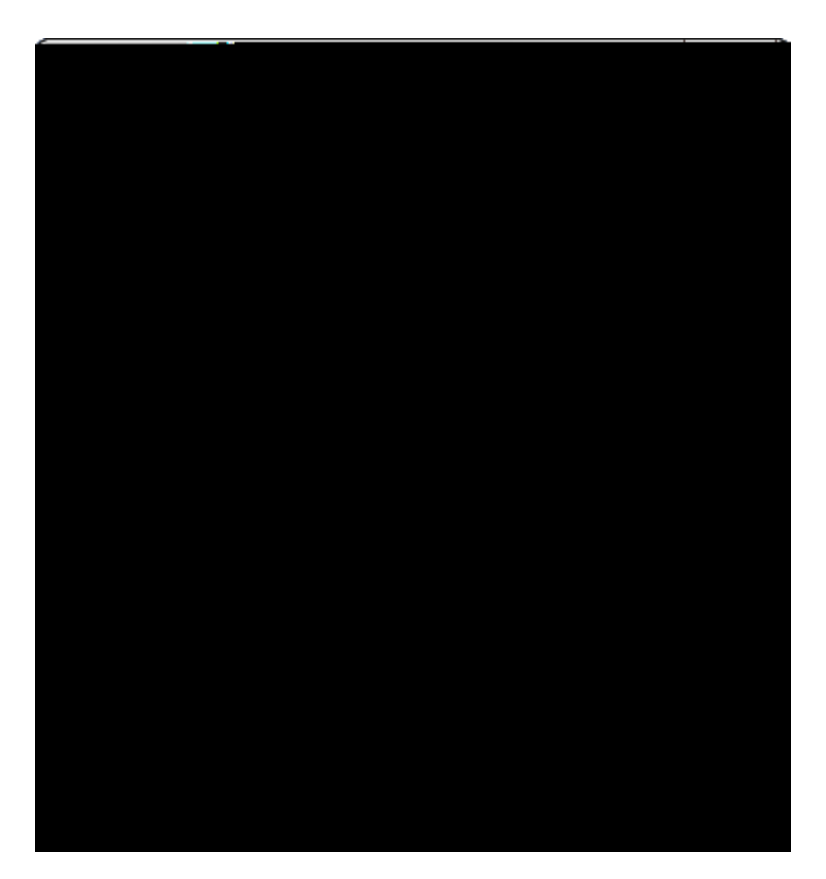

- 4. Click the 7\Ub[Y button.
- 5. In the **GY`YVki=bXYI `@cVWhjcb** dialog box, click on the index location you want or click the **BYk `@cVWhjcb** button.

In the New Index Location dialog box, type in the new index location name and path, then click  $\mathsf{OK}.$ 

- 7. Click C?.
- 8. In the **GE @'7UgY'DfcdYfhjYg** dialog box, click **C?**.

About SQL case indexes Adding index locations Editing index locations Renaming index locations Exporting an index list

### Exporting the index locations list

Synchronization of cass

snchronized with the maser cas once. TextMapcases can b synchronized with the maser cas repeatedly, as create a sparate replica for each usr. Usrs

cagra(p)-43.675e.667(q)-43.667(u)-52(a)-65.667(s)-6.667(s)-62-58.3ee .3ehg-70.667(x)8.667(t)plica,

Related Topics

emailing individual users 50 exporting 99 case databases 87 case list 86 ignore words list 76 index list 99 list of users 51 role list 36 SQL Server list 24

## - | -

ignore words list export 76 import 76

#### case

index ()-29.692 y.538(d)17o(f)4.538(9)]T(4()-29.)]TJ T\* [(r)25.308pndy.538(d)17(d)17.538(i)-8.769(f)4.538(9)]T 4()-29.6

\_\_\_\_

case lis4()-29.692ta t 6i odif.538(d)17.538(i)-8.769(f)4.538(9)]T 4()-29.6928(i)-8.769(f)4.538(9)]T 4()-29.692()-29.64 ling

case,9.692()-29.692()-Cas 29.692(n)17.538()-29.692.538(d)17.5.6920()6 TD692Cd se,42M 4()-29.6

SQL cases exporting case databases 87 register existing 67 renaming 79 SQL Server about SQL Servers 17 changing SQL Servers 79 deleting a SQL Server 23 editing SQL Server properties 22 exporting a server list 24 registering a new SQL Server 18 renaming a SQL Server 22 taking offline 20 synchronizing SQL cases, CaseMap Admin Console 101

# - T -

templates creating SQL cases from CaseMap templates 71 TextMap